# 現場 Plus

## リリースノート

2024 年 5 月更新版

協力業者ユーザー様向け

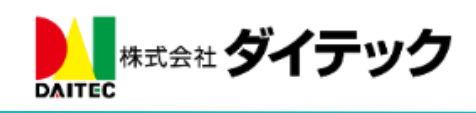

| 1. | I            | _程表     |                          | 1    |
|----|--------------|---------|--------------------------|------|
|    | 1-1          | 工程      | e予定通知                    | 1    |
|    | $1^{\cdot}$  | -1-1    | 通知の受信設定をする               | 1    |
|    | $1^{\cdot}$  | -1-2    | 週間担当工程を確認する              | 3    |
|    | 1-2          | 工事      | <b>第</b> 完了報告書           | 5    |
|    | 1            | -2-1    | 写真の並び順リストに「チェック項目順」を追加   | 5    |
| 2. | 写            | 了真      |                          | 7    |
|    | 2-1          | 電子      | -<br>黒板の位置・サイズを自由に変更する   | 7    |
|    | $2^{\cdot}$  | -1-1    | 協力業者ユーザー様の場合             | 7    |
|    | $2^{\cdot}$  | -1-2    | 黒板位置・サイズを拡大して編集する        | 8    |
| 3. | 片            | 〔検      |                          | 9    |
|    | 3-1          | 点検      | 〒町の絞り込みをする               | 9    |
|    | 3-2          | 点検      | ē一覧の Excel 出力する          | . 10 |
| 4. | 峲            | 内品管理    | 1                        | . 11 |
|    | 4-1          | 納品      | L依頼項目の更新時に通知を送信する        | . 11 |
| 5. | $\mathbf{L}$ | og Syst | tem 連携                   | . 12 |
| i  | 5-1          | 工程      | 是表上へ Log System 撮影日を表示する | . 12 |

## 改善項目一覧

#### 1. 工程表

#### 1-1 工程予定通知

※工程予定通知機能は、5/16以降に機能が解放され利用できます。

- 自分が担当の工程について、工程の開始前に事前に通知されるようにしました。
- 午前8時より順次通知が配信されます。
- 前日時点の工程情報をもとに通知をするため、最新情報と相違がある場合があります。
   最新の工程予定は、週間担当工程画面(1-1-2 週間担当工程を確認する)にて確認できます。
- 1-1-1 通知の受信設定をする
  - 通知受信設定画面の「工程予定通知」にて、通知設定をすることができます。
  - 通知の受信要否と、工程が開始する何日前に通知を受信するかを設定できます。
    - ▶ デフォルトでは「受信する」が選択されています。
    - ▶ 工程の開始日の1日前、3日前、5日前、7日前に通知を受信できます。
    - ▶ 通知受信日は複数選択が可能です。デフォルトでは3日前のみ選択されています。
    - ▶ 通知受信日は、メール・アプリ通知で共通です。

| <b>4</b> 0              | -ב=א       |   |   |                   |   |
|-------------------------|------------|---|---|-------------------|---|
| 8 0010016<br>株式会社       | 週間担当工程     | Ø |   |                   |   |
|                         | 縱橫斷工程表     | Ø |   |                   |   |
| A <sup>担当者</sup><br>ます。 | チェックリスト一覧  | Ø |   | 3. 💂 ユーザーアイコン変更   | Ø |
|                         | 点検一覧       | Ø |   | 4. <b>パスワード変更</b> | δ |
| 担当現場                    | 納品管理       | Θ | _ |                   |   |
| C                       | 工程担当の委譲・変更 | Ø |   | 5. メール・アプリ通知受信設定  | Ð |
| 정                       | ユーザーオプション  | Ø | μ | 6. 現場機能設定         | Ø |
| Q 現場名,⊾                 | ヘルプ        | Ø |   |                   |   |
|                         |            |   | ſ |                   |   |

| <b>キャンセル</b> メール・アプリ通知                              | g<br>✔登録                    |
|-----------------------------------------------------|-----------------------------|
| 工程表                                                 |                             |
| 工程表更新通知                                             | 受信する                        |
| 工程予定通知 ??                                           | 受信する                        |
| 開始予定日の何日前に通知しる<br>※通知日設定は、メール・アプリ<br>□1日前 図3日前 □5日前 | ますか?<br>J通知で共通です。<br>前 ロ7日前 |
|                                                     |                             |

© 2024 DAITEC Co., Ltd.

#### 1-1-1-1 メール通知

- 工程の開始が予定されている現場、工程名、工程の期間が通知されます。
- 設定した通知受信日ごとにメールが届きます。
  - ▶ 例:3日前、7日前に設定した場合、2通届きます。

| 件名 【工程表】3日後(4/19)に予定されている工程のお知らせ - 現場Plus | 予定されている工程の情報 |
|-------------------------------------------|--------------|
| 株式会社 室町工務店<br>現場 進 様                      | が確認できます。     |
| 3日後 <b>(4/19)</b> に以下の工程が予定されています         | •            |
| [担当現場数]<br>1                              |              |
| [工程]<br>浜松町邸 新築工事<br>・コンクリート打設【4/19~4/29】 |              |

1-1-1-2 アプリ通知

- 工程の開始が予定されている旨が通知されます。
- メールと同様に、設定した通知受信日ごとに通知が届きます。
- 工程の詳細は週間担当工程画面(1-1-2 週間担当工程を確認する)にて確認できます。

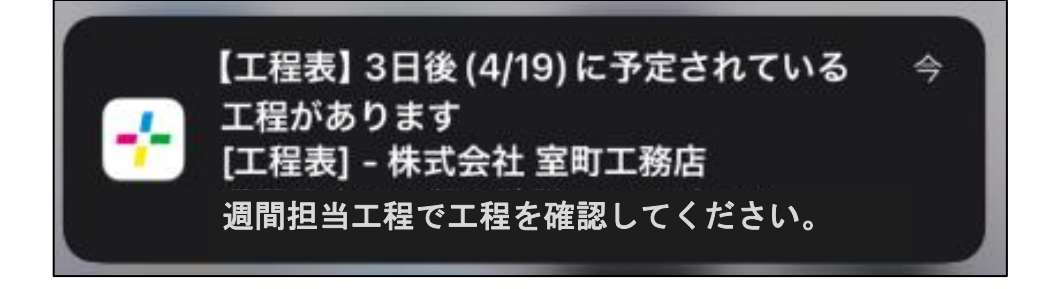

#### 1-1-2 週間担当工程を確認する

- メールの URL、アプリ通知のバナーから週間担当工程を確認できます。
  - ▶ 今日から1週間の担当工程を表示します。
  - ▶ 工程バーをクリックすると工程情報が表示され、工程表のページに移動できます。
  - ▶ ダッシュボードのメニューの「週間担当工程」からも確認することができます。
- 日付をクリックすると、その日の担当工程を一覧で表示します。
- 「前週」、「次週」ボタンで、別の週の予定を表示できます。

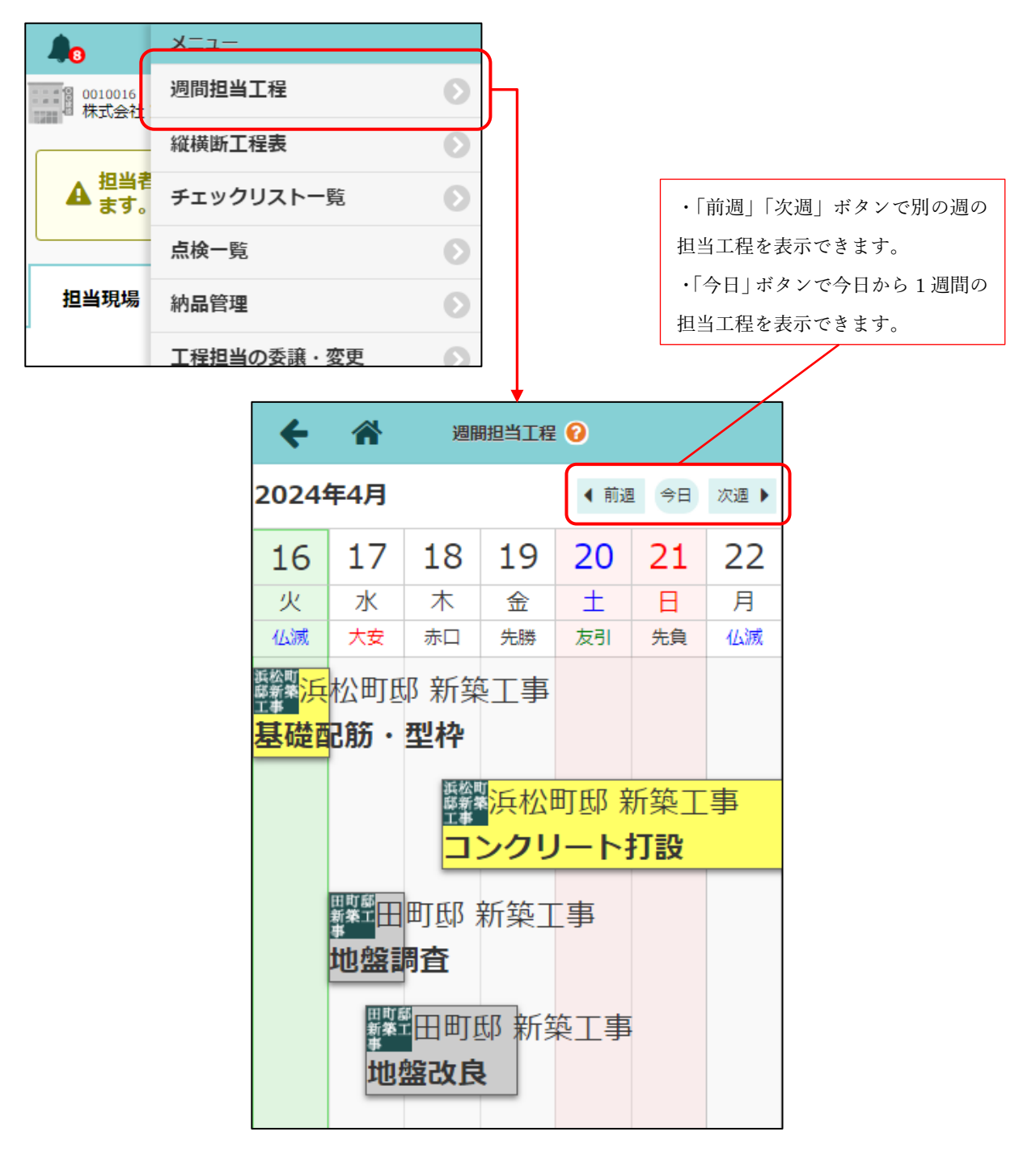

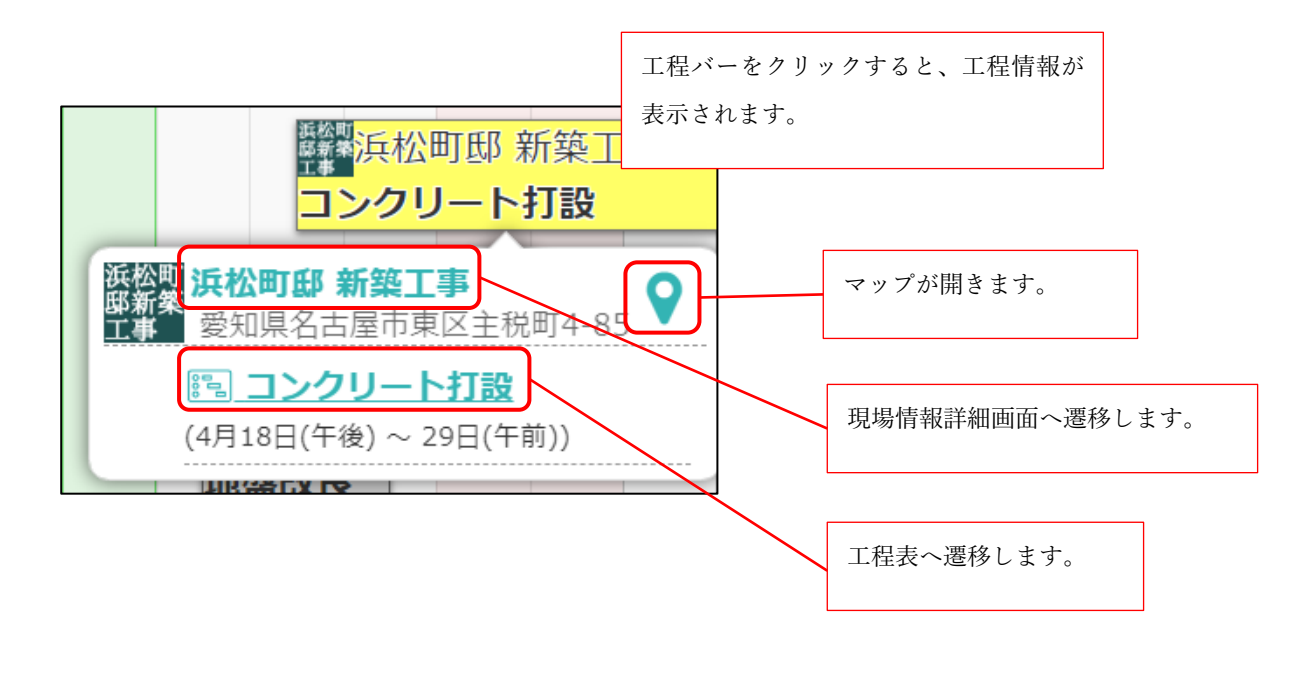

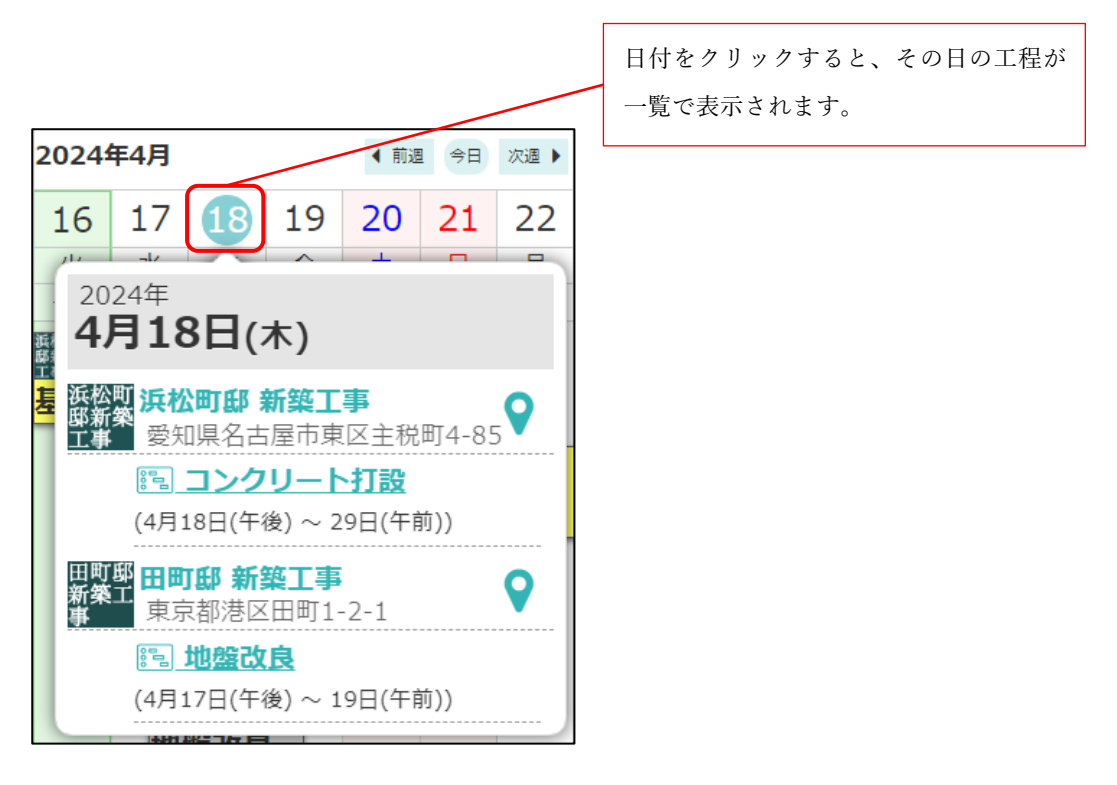

#### 1-2 工事完了報告書

- 1-2-1 写真の並び順リストに「チェック項目順」を追加
  - 写真の並び順リストに「チェック項目順」を追加しました。
    - ▶ チェック項目順に写真を出力します。
    - ▶ チェック項目内に添付された写真が複数枚ある場合は登録日時(昇順)で出力します。

| ← 🕷    |                                         |                            | チェッ              | ク項目                      |   | オプション    |      | ×  |
|--------|-----------------------------------------|----------------------------|------------------|--------------------------|---|----------|------|----|
|        |                                         |                            | 🌧 秋葉原            | 邸 新築工事                   |   | 」 工事完了報行 | 告書出力 | Ø  |
| 工程:    | 完了検査                                    |                            |                  |                          | C |          |      |    |
| 工程担当:  | ● 清瀬 拓郎                                 | ( 🔜 株式会社秋津)                |                  |                          |   |          |      |    |
|        | キッチンの写                                  | 真を撮ってください。                 |                  |                          |   |          |      |    |
|        |                                         |                            |                  |                          |   |          |      |    |
| =      | リビングの写                                  | 真を撮ってください。                 |                  |                          |   |          |      |    |
| 0      |                                         |                            |                  |                          |   |          |      |    |
|        | <ul> <li>現場進</li> <li>和室の写真も</li> </ul> | 撮りました。ご確認お願い               | します。             |                          |   |          |      |    |
|        | 비원조고급수                                  |                            |                  |                          |   |          |      |    |
|        |                                         |                            |                  |                          |   |          |      |    |
| キャンセル  |                                         |                            | 工事完了             | 服告書出力                    |   |          | •    | 出力 |
|        |                                         | <b>器</b> 秋葉                | 🌲 秋葉原<br>原邸 新築工事 | 邸 新築工事<br>『工程表(1) - 完了検査 |   |          |      |    |
| 出カオプショ | 12                                      |                            |                  |                          |   |          |      |    |
| 表紙の設定  |                                         | 表紙を出力する                    |                  |                          |   |          |      |    |
| 出力会社名  | I                                       | 株式会社 室町工務店<br>出カ会社名設定ページを表 | 示 2              |                          |   |          |      |    |
| 写真選択   |                                         | 全選択 全解除                    |                  |                          |   |          |      |    |
|        |                                         |                            |                  |                          |   |          |      |    |
| 写真の並び  | 训頁                                      |                            |                  | チェック項目順                  |   |          |      |    |

| 写真の並び順   | チェック項目順 | 9 |
|----------|---------|---|
| 出力テンプレート | PDF(標準) |   |
|          |         |   |
|          |         |   |

| チェック項目順  | $\odot$ |
|----------|---------|
| チェック項目順  |         |
| ファイル名 昇順 |         |
| ファイル名降順  |         |

- 工事完了報告書のチェック項目に対応する写真 No を出力できるようにしました。
  - ▶ Excel テンプレートについては置換文字「\${写真 No}」を利用してください。

| 工事名<br>秋葉原 | : 秋葉原邸 新築工事<br>邸 新築工事 工程表(1) - 完了検査 |    | 出力年月      | 日:2024年5月10 | 日 10時26分 |
|------------|-------------------------------------|----|-----------|-------------|----------|
| 完了         | 内容・コメント                             | 確認 | 確認日       | 確認者         | 写真No.    |
| ~          | キッチンの写真を撮ってください。                    | 0  | 2024/4/26 | 鈴木 次郎       | 1        |
| ~          | リビングの写真を撮ってください。                    | 0  | 2024/4/26 | 鈴木 次郎       | 2        |
|            | 現場 進:和室の写真も撮りました。ご確認お願いします。         |    | ·         |             | ,        |
| ~          | 外観の写真を撮ってください。                      | 0  | 2024/4/26 | 鈴木 次郎       | 3~4      |

チェック項目と写真を紐づける写真 No を出力

出力年月日 2024年5月10日 10時26分 工事名: 秋葉原邸 新築工事 秋葉原邸 新築工事 工程表(1) - 完了検査 写真No. : 1 登録者 : 現場 進 撮影日時 : 2010年4月8日 9時 39分 ファイル名: OO邸完成2.jpg 3 写真No. : 2 登録者 : 現場 進 撮影日時 : 2010年11月17日 8時 05分 ファイル名: 1123水野邸 002.jpg 写真No. : 3

#### 2. 写真

2-1 電子黒板の位置・サイズを自由に変更する

- 撮影済みの電子黒板付き写真について、写真の位置・サイズを自由に変更できるようにしました。
- 従来は、電子黒板の位置を四隅から、サイズは大中小の3種類からしか指定できませんでしたが、位置・サイズをドラッグ&ドロップで自由に変更できるようにしました。
- 最小サイズは従来の小サイズとなります。これより小さいサイズにすることはできません。

2-1-1 協力業者ユーザー様の場合

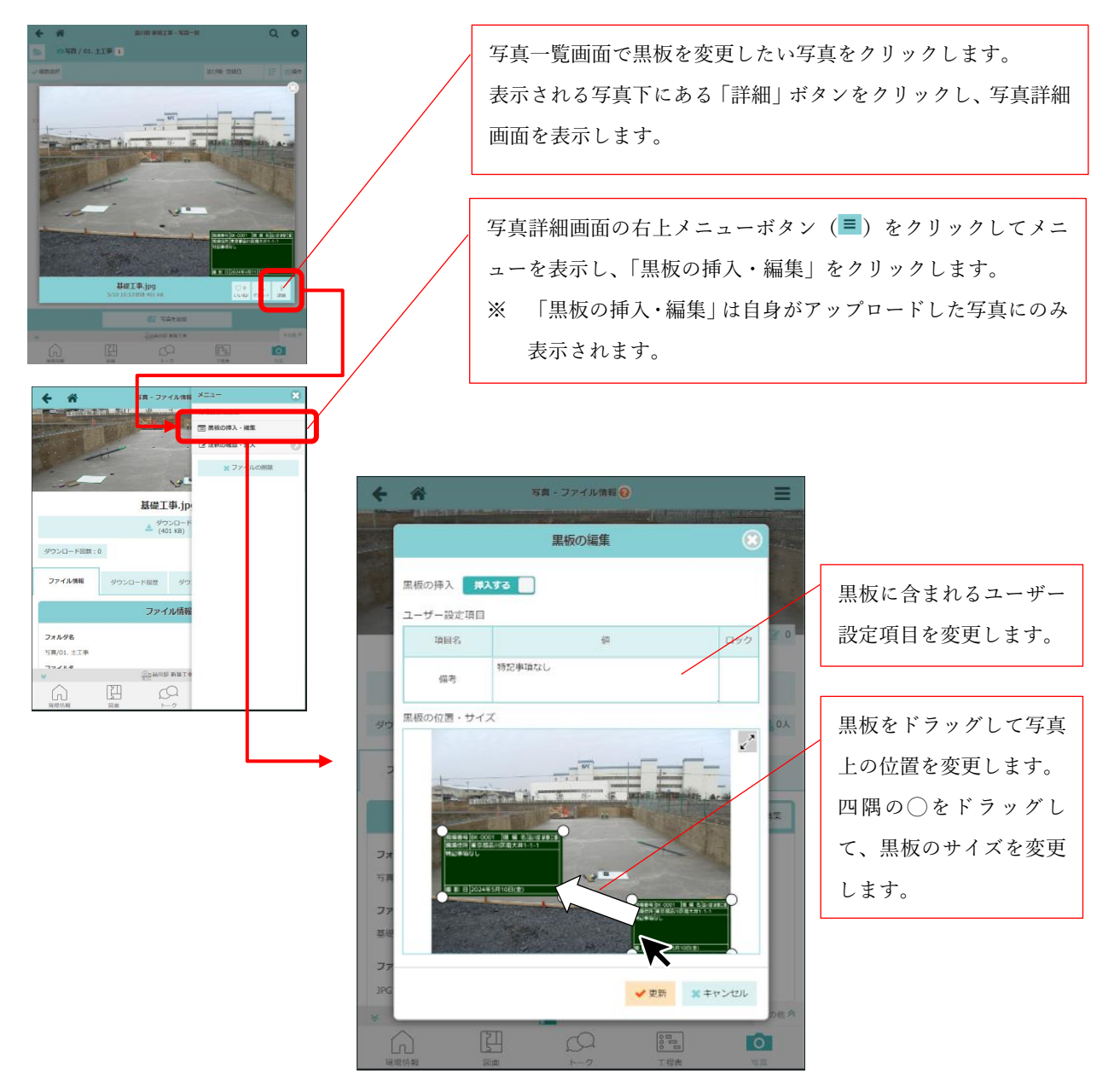

- 以下の制限があります。
  - ▶ フォルダに設定されたテンプレートを変更することはできません。
  - ▶ 位置・サイズについては、フォルダに付けられた黒板設定で「指定しない」に設定されている場合のみ、自由に変更することができます。
  - ▶ 黒板の変更ができるのは自身でアップロードした写真に限ります。

© 2024 DAITEC Co., Ltd.

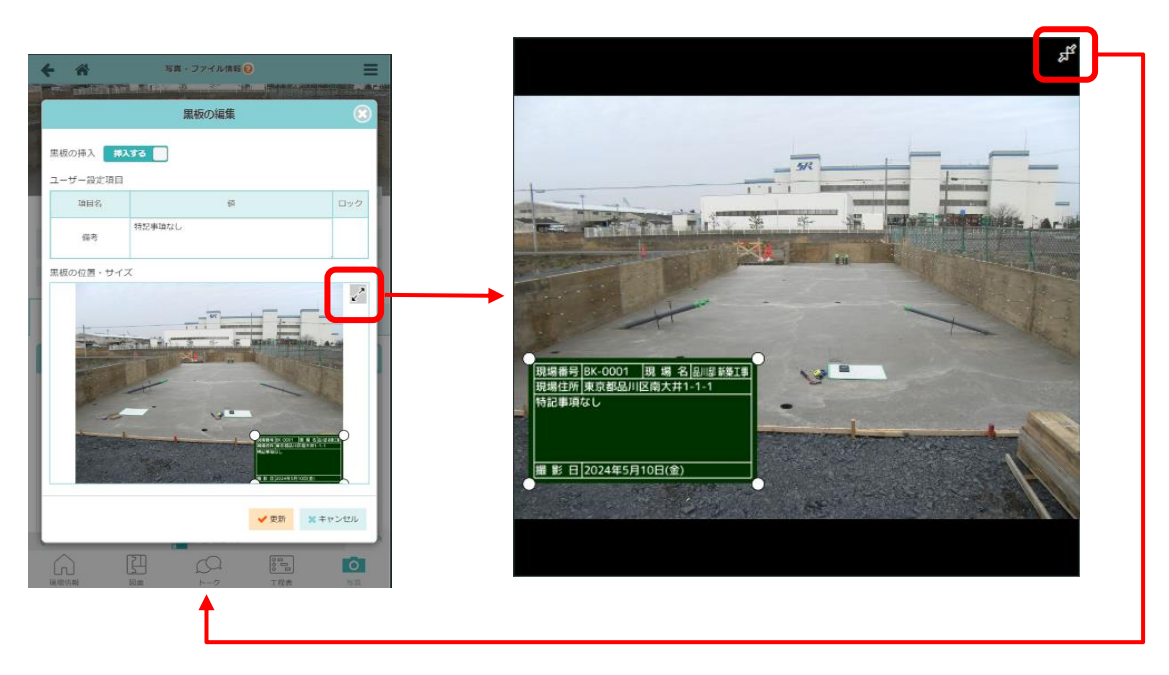

- 黒板位置・サイズ編集エリアの右上に拡大ボタン () があります。クリックすることで写真を拡大 • して表示することができます。
- 拡大表示中にも黒板の位置・サイズは変更することができます。
- 元に戻すときは、右上にある縮小ボタン(♬)をクリックしてください。

## 3. 点検

3-1 点検一覧の絞り込みをする

- 点検一覧画面で、絞り込みを行えるようにしました。
- 絞り込みの条件はユーザーごとに保存されます。

|                         |                      |                                       | <b>-</b> '-   | V=7           |        |                      |                     |
|-------------------------|----------------------|---------------------------------------|---------------|---------------|--------|----------------------|---------------------|
| 3                       |                      | 現場。                                   | Plus          |               |        |                      |                     |
| 0010016<br>  株式会社 室町工務店 | 1                    |                                       |               | 週間担当          | 紅程     | 0                    |                     |
|                         |                      | ]                                     |               | 縦横断1          | 程表     | Θ                    |                     |
| 担当現場                    |                      | 検索                                    |               | チェック          | リストー覧  | Ø                    |                     |
| 項 担 夕 丁 重 夕 預 打         | 提住可不知                | รครอ                                  |               | 点検一緊          | i.     | Ø                    |                     |
| 奶物白,上手白,奶               | 物1エ/川 C和             |                                       | 表示モート: 11 中   | 納品管理          | 1      |                      |                     |
| 徒町 御徒町2                 |                      |                                       | 工程通工程通        |               |        |                      |                     |
| 新築 <sub>4月19日~</sub>    |                      |                                       | 知現場           | ⊥柱担当          | の安康・変更 |                      |                     |
|                         | 10 * . <b>*</b> F ** | <b>T</b>                              |               | ユーザー          | -オプション | 0                    |                     |
|                         |                      |                                       |               |               |        |                      |                     |
| ~                       |                      | 点検予知                                  | 定と実施状況        |               |        |                      | 1                   |
| ••                      |                      |                                       |               |               |        |                      |                     |
|                         |                      |                                       | 7             |               |        |                      |                     |
| 実施中・本日点検                |                      | 点検予定                                  | 是正・確認得        | i5            | Ŧ      | 記済                   |                     |
| 現場名                     | 予定日                  | 点検名                                   | 協力業者への<br>公開  | 実施予定          | 者稱第    | 島 点 <mark>検開始</mark> |                     |
|                         |                      |                                       |               | 1919 准        |        |                      |                     |
| 16件の占給が見つけ              | いりました。               |                                       | •             |               | _      |                      |                     |
| 101107/03/26 27         | 5-52-072-            |                                       |               | _             |        |                      |                     |
| 現場名                     | 予定日                  | 5                                     | 点検検索          | 施予定者          | 編集     | 点検開始<br>             |                     |
|                         | 4/45                 | 現場:Q現場                                | 名,工事名で検索      |               | 124    | 8840                 |                     |
| 品川即 璀樂工事                | 4/15                 | □ □ □ □ □ □ □ □ □ □ □ □ □ □ □ □ □ □ □ | 丁事状態を選択       | 太郎            | 福英     |                      |                     |
| 品川邸 増築工事                | 5/22                 | 第2匹                                   |               | 太郎            | 編集     | 開始                   |                     |
| 品川邸 増築工事                | 7/30                 | 現場タグ :<br>第3四                         | 現場タグを選択       | 2             | 編集     | 開始                   |                     |
| 浜松町邸 新築工事               | 点                    |                                       | 名で検索          |               | 福住     |                      |                     |
| 検                       |                      |                                       |               |               | (AR)   | 検り込み<br>て「OP         | ▶条件を入力<br>↓ をクⅡ ∞ ク |
| 浜松町邸 新築工事<br>検          | с.                   | 実施程 学 定日 : 年 /月                       | /ㅂ ◘ ~ [♯/用/৪ | <b>」</b><br>郎 | 編集     | 絞り込ま                 | 」。<br>れます。          |
| 浜松町邸 新築工事<br>検          | 点                    | 是正征 実施予定者:                            | 実施予定者を選択      | 2             | 編集     | 開始                   |                     |
| 浜松町邸 新築工事<br>検          | 点                    | 最終す条件クリア                              | ✓ OK          | ,             | 編集     | 開始                   |                     |
| 浜松町邸 新築工事<br>検          | 点                    | 終了後公開                                 | 点検後公開         |               | 編集     | 開始                   |                     |
|                         |                      |                                       |               |               |        |                      |                     |

#### **3-2** 点検一覧の Excel 出力する

- 点検一覧を Excel 出力できるようにしました。
- 出力する対象を選択することができます。

| 出力対象          | 出力される内容                  |
|---------------|--------------------------|
| 実施中・本日点検/実施予定 | 「実施中・本日点検」タブ、「点検予定」タブの内容 |
| 是正・確認待ち       | 「是正・確認待ち」タブの内容           |
| 完了済           | 「完了済」タブの内容               |

● 選択した対象が各シートに分かれて、画面表示と同様の順番で出力されます。

▶ 各タブの絞り込み状態は出力内容に反映されます。

▶ 出力上限は各シート 3000 件までです。

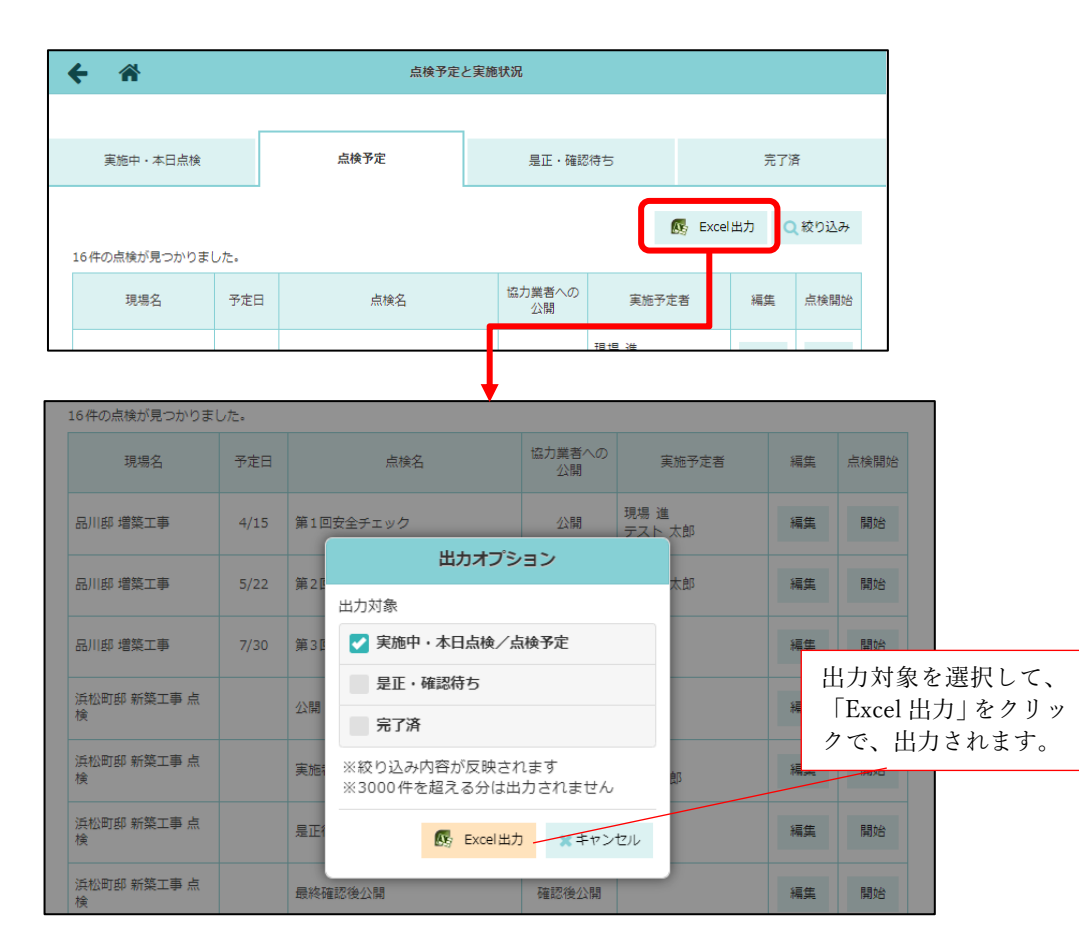

|    | 出力した    | た Excel の例      |           |     |           |            |              |   |   |  |
|----|---------|-----------------|-----------|-----|-----------|------------|--------------|---|---|--|
|    | А       | В               | С         | D   | E         | F          | G            | н | 1 |  |
| 1  | 現場番号    | 現場名             | 予定日       | 実施日 | 点検名       | 協力業者への公開状況 | 実施者          |   |   |  |
| 2  | BK-0052 | 品川邸             | 2024/4/15 |     | 第1回安全チェック | 公開         | 現場進<br>テスト太郎 |   |   |  |
| 3  | BK-0052 | 品川邸             | 2024/5/22 |     | 第2回安全チェック | 公開         | テスト太郎        |   |   |  |
| 4  | BK-0052 | 品川邸             | 2024/7/30 |     | 第3回安全チェック | 公開         |              |   |   |  |
| 5  | BK-0003 | 浜松町邸 新築工事       |           |     | 公開        | 公開         | 現場進          |   |   |  |
| 6  | BK-0003 | 浜松町邸 新築工事       |           |     | 実施者公開     | 点検実施者のみ公開  | 現場進<br>清瀬拓郎  |   |   |  |
| 7  |         |                 |           |     |           |            |              |   |   |  |
| 8  |         |                 |           |     |           |            |              |   |   |  |
| 9  |         |                 |           |     |           |            |              |   |   |  |
| 10 |         |                 |           |     |           |            |              |   |   |  |
| 11 |         |                 |           |     |           |            |              |   |   |  |
|    | < → 実   | 施中・点検予定 是正・確認待ち | 完了済(      | Ð   |           | : (        | •            |   |   |  |

### 4. 納品管理

- 4-1 納品依頼項目の更新時に通知を送信する
- 「添付ファイル」の更新時、元請ユーザー様に通知できるようにしました。
- デフォルトはチェックが ON になっています。ユーザーごとにチェック状態が保存されます。

| ÷ 🐴                         |       |                  | 現場情             | 服詳細      |               |                   |       |                 | E . |       |      |                    |      |     |
|-----------------------------|-------|------------------|-----------------|----------|---------------|-------------------|-------|-----------------|-----|-------|------|--------------------|------|-----|
| 川邸 副哪 *                     | 「樂工事  |                  |                 |          |               |                   |       |                 |     |       |      |                    |      |     |
| <b>兴上</b><br><sup>居工前</sup> |       |                  |                 | ♥地       | 図を表示          | DVEL HV           | 和中    | 場 ホームセン         | 9-  |       |      |                    |      |     |
| 項目工事種別                      | 土地情報  | 建物情報             | 施主情報            | その他項目    | タグ            | 日程 元調             | 青担当   | 協力業績            | š – |       |      |                    |      |     |
| 토4북 준비                      |       |                  | 品川都             | 新築工事     |               |                   |       | その他             | *   |       |      |                    |      |     |
| 現場情報                        | Ę     | 1                | Q<br>4          | 2        | 835<br>工程表    |                   | 3     |                 |     |       |      |                    |      |     |
|                             | R     |                  | 12              | ×        |               |                   | ĺ     |                 |     |       |      |                    |      |     |
|                             |       |                  |                 | 23       | -5 <u>6</u> - |                   |       | 230             |     |       |      |                    |      |     |
| 点枝一覧                        | 納品    | 8 <sup>12</sup>  | 初期              | 設定       | ユーザーオブシ       | 3>                | _     |                 |     |       |      |                    |      |     |
| ← 🋪                         |       |                  |                 |          |               | ¥                 | 内品管   | 鳕理              |     |       |      |                    |      |     |
| 訂郎 品                        | 川邸 新  | 築工事              |                 |          |               |                   |       | ź               | ≜TA |       | - 柿日 | 完成日                | 3    | 渡日  |
| 新築工<br>東                    | 「都品川」 | 区南大井1-           | 1-1             |          | <b>Q</b>      | 地図を表示             | ₹     | 1               |     |       |      |                    |      |     |
| 培道状况                        | 幅4m   |                  |                 |          |               | 短隹                |       |                 |     |       |      |                    |      |     |
| 搬入可能車両                      | 4t    |                  |                 |          |               | 編集                |       | 納品管             | 理担当 | 💷 現場  | 進    |                    |      | 変更  |
|                             |       |                  |                 |          |               | The provide state |       |                 |     |       |      |                    |      |     |
|                             |       |                  |                 |          |               |                   |       |                 |     |       |      | Excel出力            | 選択   | 十追加 |
| ź                           | 納品依頼  | 項目               |                 |          | 依             | 、頼先               |       |                 | ス   | テータス・ | • 卻  | 品日                 | 次の操作 | その他 |
| M                           |       |                  | 7               | ▶株式会社税   | 火津<br>●中村     | 橋 純               |       | 編集              | 業者  | 回答待ち  | 4    | l/27               | 回答確認 |     |
|                             |       |                  | 更               | 新履歴      |               |                   |       |                 |     |       |      |                    |      |     |
| 納品依                         | 城項目   | トイレ              |                 |          |               |                   |       |                 |     |       |      |                    |      |     |
| 依頼先                         | E     | 秋株式会             | 社秋津             | 1.村橋 紡   |               |                   |       |                 |     |       |      |                    | 編集   |     |
| 依頼紙                         | 初     | (副)利用 11<br>締切なし | 170 <b>1</b> 71 | *ጥህብሔ ምዊ |               |                   |       |                 |     |       |      |                    |      |     |
| 納品日                         | 3     | 4/27             | (±)             | Ŧ        | 元請希望          | 8                 |       |                 | 業者回 | 四答日   |      | 確定納                | 品日   |     |
|                             |       |                  | ,               | 納品体      | 4/27(土<br>減   | <u>-</u> )<br>業者  | 徊答    | :               | 元請回 | 答確認   | 納品   |                    | 納品確認 |     |
| ステー                         | -タス   | 業者回答             | 資待ち             | 4/18(2   | 木)            |                   |       |                 |     |       |      |                    |      |     |
| メッセ                         |       | 現場 :             | 進               |          |               |                   |       |                 |     |       |      | -                  |      |     |
| 現場<br>納品先 (東京都品川区南大井1-1-1 • |       |                  |                 |          | <b>9</b> :::  | )                 |       |                 |     |       |      |                    |      |     |
| 配送指                         |       |                  |                 |          |               |                   | ■ С ш | 知を送信する<br>キャンセル |     |       |      |                    |      |     |
|                             |       |                  |                 |          |               |                   |       |                 |     |       | 添付に  | <i>ゆ</i><br>ファイル追加 | 備考追加 |     |
|                             |       |                  |                 |          |               |                   |       |                 |     |       |      |                    |      |     |

#### 5. Log System 連携

- 5-1 工程表上へ Log System 撮影日を表示する
- ※ この機能を利用するには 元請ユーザー様が log build 社(https://www.log-build.com/) が提供する
   Log System (Log Walk、Log Meet 等)サービスと契約している必要があります。
- Log System(Log Walk) で360度画像を撮影した日を工程表上に表示するようにしました。
- Log System 上の現場と連携済みの現場の工程表に「360度画像 撮影日」という行が表示されます。
- 「360度画像 撮影日」行に表示される360度カメラのアイコンをクリックすることで、撮影日時、 撮影枚数を確認できます。
- さらにリンクをクリックすると、Log System 上の360度画像へ直接移動することができます。

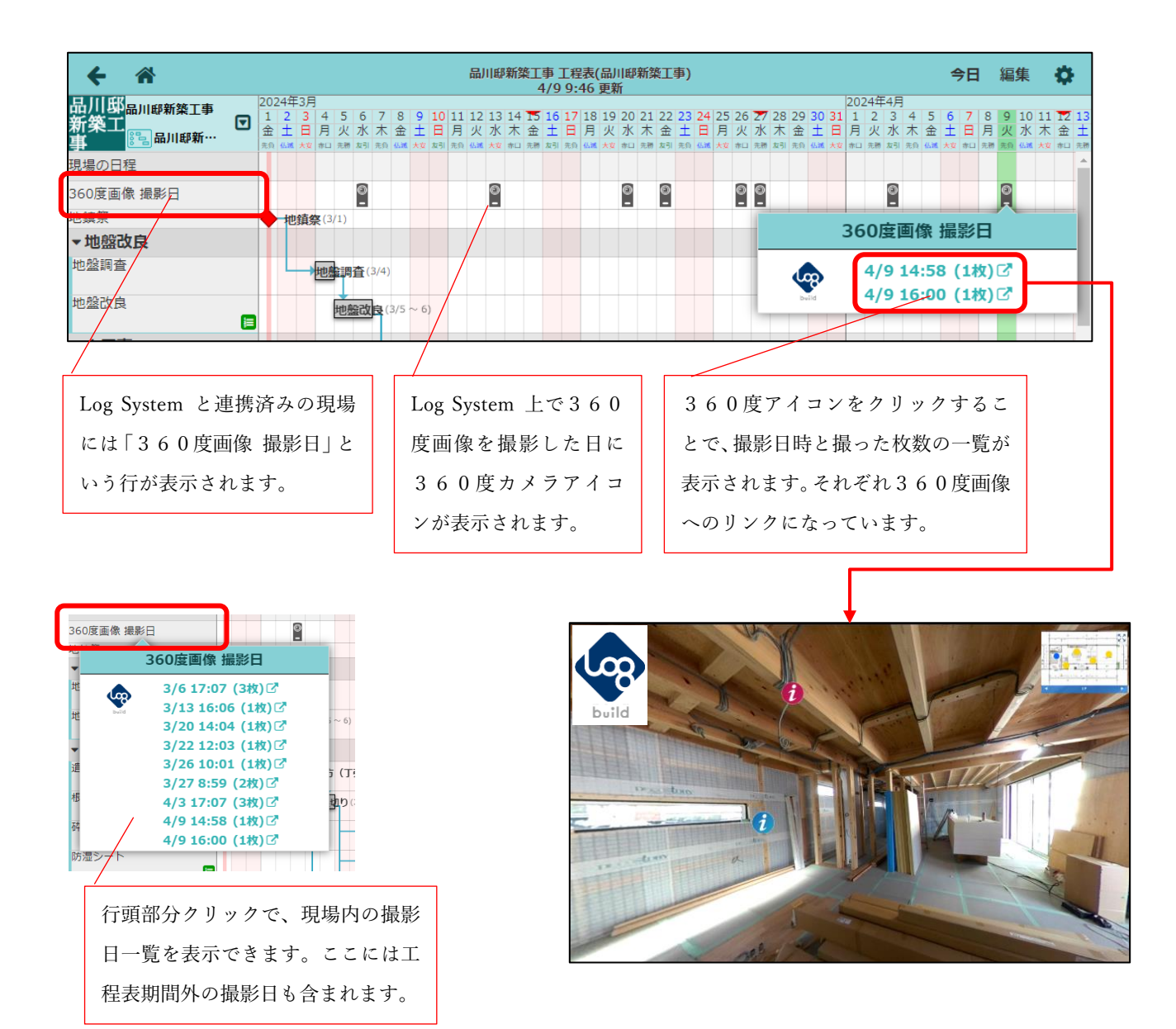